# Betét- és megtakarítás-kereső program

Felhasználói segédlet

Verzió: 1.3

Budapest, 2019. május

### Tartalomjegyzék

| 1. | A PROGRAM HASZNÁLATÁNAK ELŐFELTÉTELEI       | 3  |
|----|---------------------------------------------|----|
| 2. | FOGALMAK, MEGHATÁROZÁSOK                    | 4  |
| 3. | A PROGRAM HASZNÁLATA                        | 6  |
|    | 3.1. NYITÓOLDAL                             | 6  |
|    | 3.2. TERMÉKTÍPUSOK ÉS OLDALAK               | 6  |
|    | 3.3. Termékkereső oldalak                   | 7  |
|    | 3.4. A KERESÉSI FELTÉTELEK TÍPUSAI          | 10 |
|    | 3.5. A KERESŐTÁBLÁZAT HASZNÁLATA            | 12 |
|    | 3.6. A TERMÉK ADATLAPJÁNAK MEGTEKINTÉSE     | 13 |
|    | 3.7. A segédtáblázatok használata           | 13 |
|    | 3.8. Kiválasztott termékek összehasonlítása | 14 |
|    |                                             |    |

## Ábrajegyzék

| 6  |
|----|
| 7  |
| 8  |
| 9  |
| 9  |
| 10 |
| 11 |
| 11 |
| 12 |
| 13 |
| 14 |
| 14 |
| 15 |
| 15 |
|    |

### A Betét- és megtakarítás-kereső program célja

A "Betét- és megtakarítás-kereső program" célja, hogy megkönnyítse a tájékozódást az egyes betéti és megtakarítási termékek piacán. A program nem tartalmazza az összes piacon elérhető terméktípust, összevetésük egyetlen programban nem volt megvalósítható.

A programban az alábbi terméktípusok szerepelnek:

- 1. Lekötött betétek
- 2. Befektetési termékkel kombinált betéti termékek (elsősorban a betéti része)
- 3. Tartós Befektetési Szerződés betéti része
- 4. Megtakarítási számla

A program nem helyettesíti a pénzügyi szervezeteknél történő személyes tájékozódást, de szándékaink szerint néhány egyszerű választó és szűrőfeltétel megadását követően átfogó képet nyújt az aktuális lehetőségekről. Fontos, hogy a táblázat nem ajánl egyetlen szolgáltatót, illetve terméket sem!

A program **nem számolja ki a konkrét konstrukcióban elérhető hozamot**, hanem a piacon megtalálható termékekről, azok igénybevételének kondícióiról, feltételeiről nyújt tájékoztatást az érdeklődő választása szerinti termékkörben.

A piktogramokkal megjelölt szövegek fogyasztóvédelmi információkat, magyarázatokat, figyelemfelhívásokat, általános kérdéseket és mérlegelendő szempontokat jelölnek.

Fogyasztóvédelmi információk, magyarázatok, figyelemfelhívások

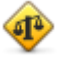

Mérlegelendő szempontok

A program a pénzügyi intézmények által szolgáltatott adatokat tartalmazza. Az adatok feltöltése és naprakészen tartása a pénzügyi szervezetek feladata és felelőssége, azokban az MNB-nek módosítani nem áll módjában. Az adatokért az MNB felelősséget nem vállal.

*Felhívjuk az oldalra látogató felhasználók figyelmét*, hogy a program keretében nyújtott tájékoztatás nem minősül a Polgári Törvénykönyv szerinti ajánlattételnek, az itt szereplő adatok kizárólag tájékoztató jellegűek!

A program használatával kapcsolatos technikai kérdéseit az <u>ugyfelszolgalat@mnb.hu</u> e-mail címre várjuk.

#### 1. A program használatának előfeltételei

A minimális képernyőfelbontás 1024 x 768, nagyobb felbontás esetén (pl. 1280 x 1024) kényelmesebben használható.

### 2. Fogalmak, meghatározások

| Fogalom                      | Definíció                                                                                                    |  |  |  |  |  |  |  |  |  |
|------------------------------|----------------------------------------------------------------------------------------------------|--|--|--|--|--|--|--|--|--|
| Termék                       | A betétválasztó program vonatkozásában a pénzügyi<br>intézmények egyes betéti-, megtakarítási és a hozzájuk<br>kapcsolódó egyes tevékenységi körében egyedi megnevezéssel<br>ellátott konstrukciója.                                                                                                    |  |  |  |  |  |  |  |  |  |
| Konstrukció                  | Termékkel szinonim fogalom.                                                                                                    |  |  |  |  |  |  |  |  |  |
| Termék jellemzői             | Termékhez tartozó különböző tulajdonságok.<br>Például: futamidő, EBKM, kamatozás jellemzői stb.                                                                                                    |  |  |  |  |  |  |  |  |  |
| Keresési feltételek          | A program által felkínált lehetőségek (az adott terméktípusra<br>legjellemzőbb ismérvek), amelyek megadásával a felhasználó<br>szűkítheti a program által felkínált találati listát.                                                                                                    |  |  |  |  |  |  |  |  |  |
| Listázó mező                 | A termékek legjellemzőbb adatai, amelyek a termékek<br>összehasonlítására a leginkább alkalmasak. Ezeket a mezőket<br>jelenítjük meg a szűrési feltételeknek megfelelő termékek<br>listázásakor is (terméklista).                                                                                                    |  |  |  |  |  |  |  |  |  |
| Terméklista                  | A kiválasztott szűrőfeltételeknek megfelelő termékek körét<br>táblázatos formában tartalmazó felület. Sorait a termékek,<br>oszlopait a termékek legfontosabb jellemzői alkotják.                                                                                                    |  |  |  |  |  |  |  |  |  |
| Kijelölés                    | A terméklistában megjelenített termékek közül a " <b>Kijelölés</b> " gombbal lehet terméket kiválasztani összehasonlítás céljára.                                                                                                    |  |  |  |  |  |  |  |  |  |
| Összehasonlítás              | "Összehasonlítás" gomb segítségével a terméklistában<br>megjelenített termékek közül a kijelölteket a rendszer –<br>nyomtatható formában – egymás mellé rendezi. Így a<br>legjellemzőbb paraméterek egymás mellé kerülnek, amivel a<br>termékek összehasonlítása könnyebbé válik. Az összehasonlítás<br>csak az egyes terméktípusokon belül lehetséges. Ha különböző<br>típusú termékeket (pl. lekötött betét, megtakarítási számla)<br>szeretne összehasonlítani, akkor az adott termékek<br>keresőfeltételeinek kitöltése, és a kívántak kijelölése, és<br>kinyomtatása után teheti meg. |  |  |  |  |  |  |  |  |  |
| Kijelölések<br>megszüntetése | "Kijelölések megszüntetése" gomb a terméklistában minden<br>összehasonlításra kijelölt termék kijelölését egyszerre<br>megszünteti.                                                                                                    |  |  |  |  |  |  |  |  |  |

| Kamatozási segédtábla | A fogyasztó számára az összehasonlító táblázatból és a termék<br>adatlapjáról egyaránt linkelhető táblázat, mely a termék<br>kamat/futamidő jellemzői/EBKM összefüggést tartalmazza.                                                                            |
|-----------------------|----------------------------------------------------------------------------------------------------|
| Adatlap               | Valamely kiválasztott termékről készülő, nyomtatható<br>dokumentum, melyen megtalálható minden a termékre<br>vonatkozó, a pénzügyi szolgáltató által beküldött kondíció,<br>adat-, valamint a termékkel kapcsolatos fontosabb<br>fogyasztóvédelmi megjegyzések. |

### 3. A program használata

#### 3.1. Nyitóoldal

A program elindítását követően a **nyitóoldal** jelenik meg (1.sz.ábra). A programon belül a navigálás az egér gombjai segítségével történik. Az egér mozgatására az aktív képernyőpontok (menü, gombok stb.) színváltoztatással reagálnak. Ezekre a helyekre kattintva a képernyőn a kiválasztott funkciónak megfelelő változást tapasztalunk (pl. új oldal nyílik meg).

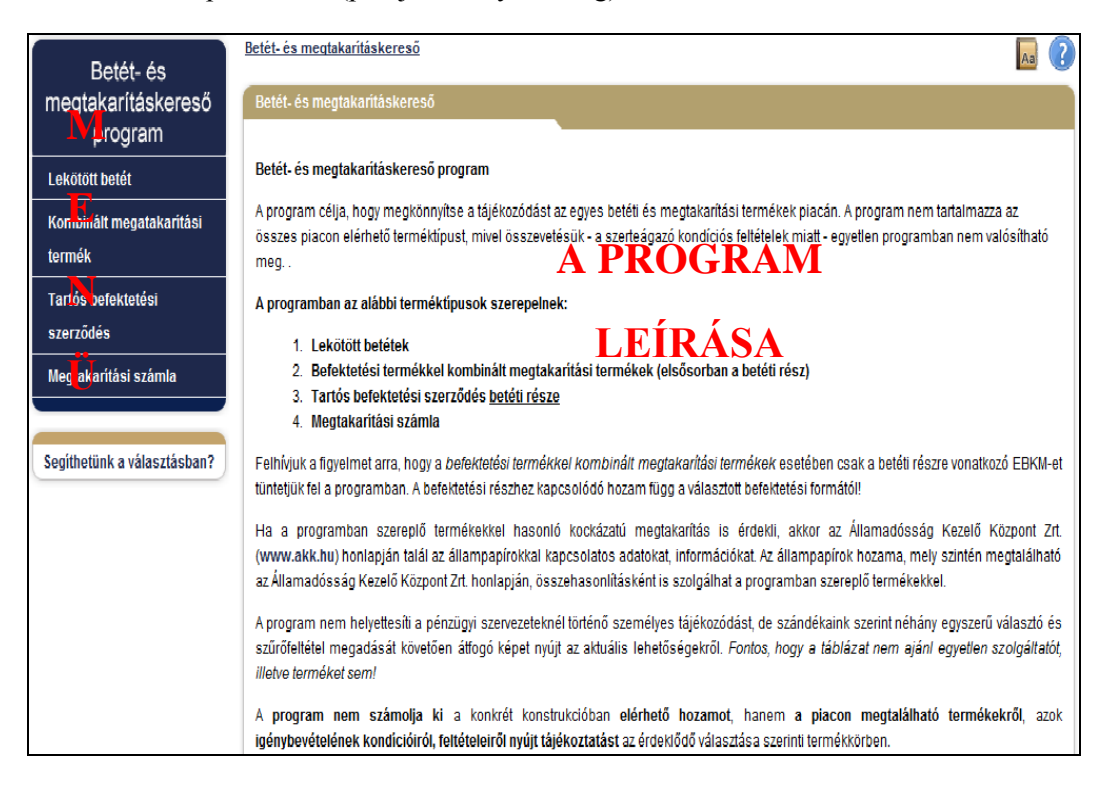

1. ábra Nyitóképernyő részei

A nyitóképernyő bal oldalán található a **menü**. Ennek egyes elemei jelenítik meg a kereshető terméktípusokat.

A menü fölött található "A Betét- és megtakarítás-kereső program" feliratú gombbal a nyitóképernyő jeleníthető meg.

Jelen Felhasználói segédlet a képernyő jobb szélén található "Súgó", illetve a nyitóoldal "A betét- és megtakarításkereső program felhasználói segédlete" gombra kattintva is megnyílik.

#### 3.2. Terméktípusok és oldalak

A menüben egy terméktípus választását követően, a képernyő jobb oldalán jelennek meg a kiválasztott terméktípussal kapcsolatos ismertető szövegek, továbbá fogyasztóvédelmi szempontból fontos információkhoz – esetenként más webhelyekre (pl. a MNB honlapjának egy részére) – mutató linkek, az információ típusára jellemző piktogramokkal.

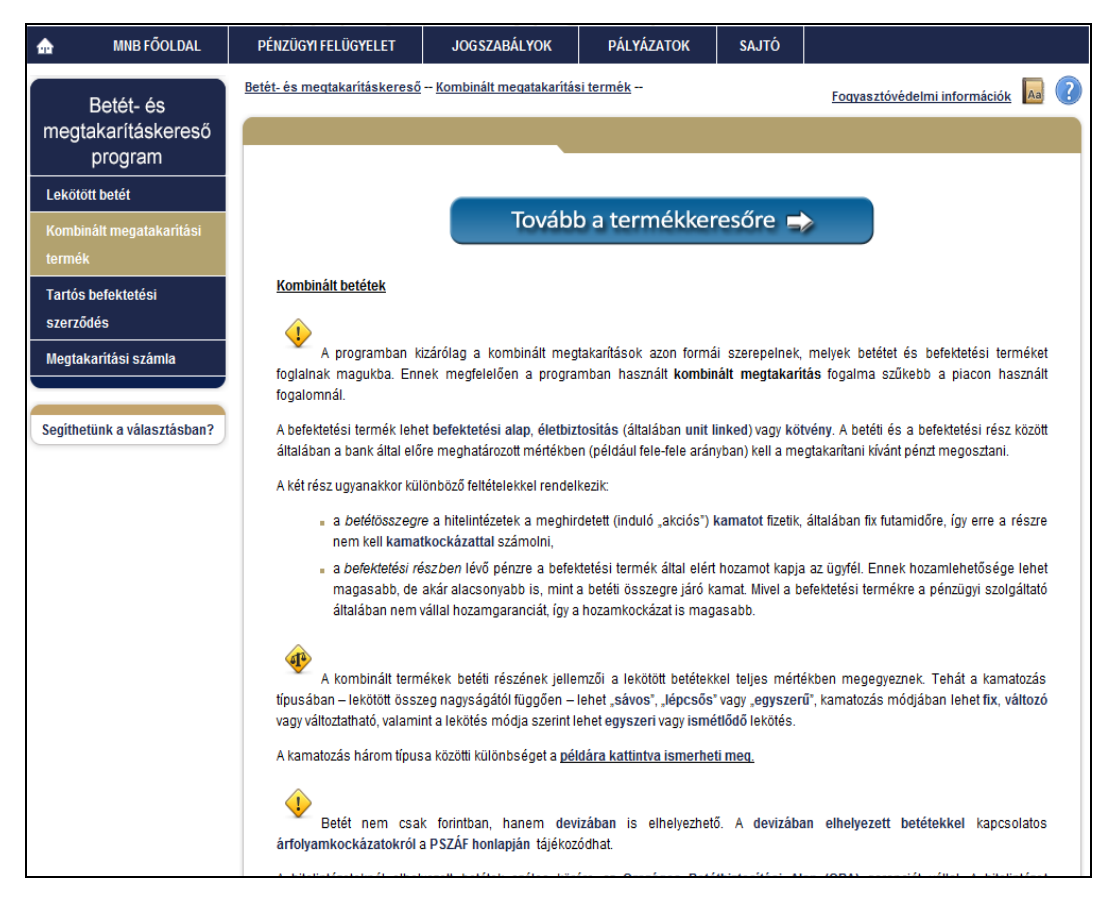

2. ábra Terméktípusra jellemző fogyasztóvédelmi információkat tartalmazó oldal

Az ismertető szövegben a piktogramok segítenek a tájékozódásban (pl. 2.sz.ábra). A fogyasztóvédelmi információkat tartalmazó képernyő - az első linkelést követően - a jobb felső menüsorban található linkkel érhető el.

#### 3.3. Termékkereső oldalak

Valamely terméktípusra jellemző fogyasztóvédelmi információkat tartalmazó oldalon található "**Tovább a termékkeresőre**" linkre kattintva megjelenik az arra jellemző **keresési feltételek** megadására szolgáló képernyő (3.sz.ábra).

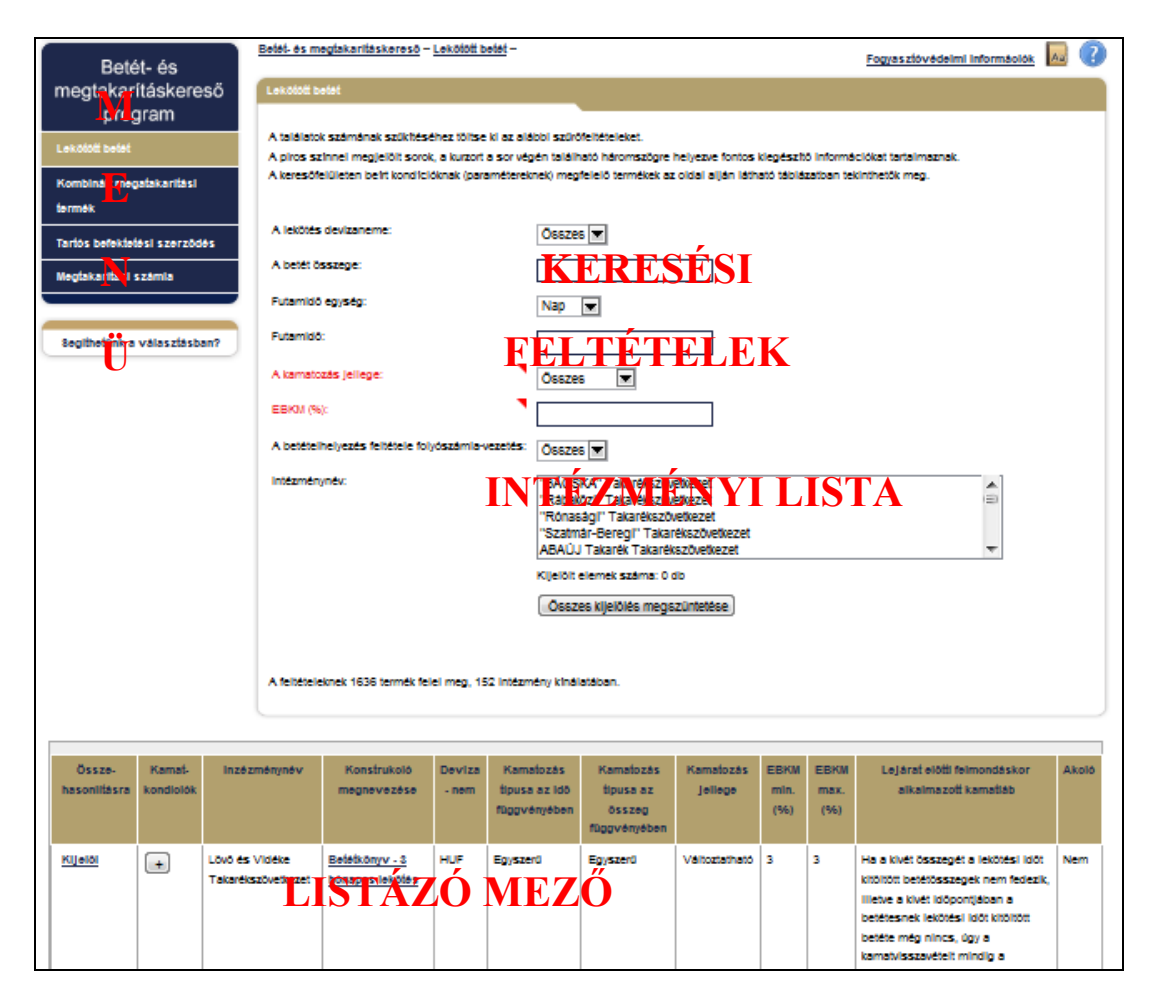

3. ábra Kereső oldal részei

A program a keresési feltételek felett mutatja a kiválasztott termékkategóriát.

A kereső oldalon piros színnel megjelölt sorokkal találkozhat. E sorokban is, illetve más, **piros háromszöggel** jelölt helyeken (pl. a segédtáblázatokban), ha a kurzort a sor végén található háromszögre helyezi, hasznos kiegészítő információkat olvashat (4.sz.ábra).

A kombinált betéti termék és a tartós befektetési szerződés, valamint a megtakarítási számla esetében a kereső oldalon fontos megjegyzéseket talál a termékre vonatkozóan (5.sz.ábra)

| Bettét- és<br>megjalakaritás/kereső<br>program       Exekt-Amagenderfékekereső – Kerekket megjalakaritási terméke –         Leikosát barát       A tatásatá szöntésék szöntésék s |                               |                                                                                           |                                          |                                               |                         |                                                                |                                                                   |                                              |                       |                     |                                                                         |       |  |  |
|----------------------------------------------------------------------------------------------------|-------------------------------|-------------------------------------------------------------------------------------------|------------------------------------------|-----------------------------------------------|-------------------------|----------------------------------------------------------------|-------------------------------------------------------------------|----------------------------------------------|-----------------------|---------------------|-------------------------------------------------------------------------|-------|--|--|
|                                                                                                    |                               |                                                                                           | " As spinis<br>nem jelent                | t másik elemét képel<br>garanciát a jövőbel h | tā befekti<br>Izzamina. | elési alap hozama az                                           | Összes ki                                                         | jelölés megszür<br>tési eszközök hozan       | ntetëse)<br>neko rugo | l<br>Den vältas     | ci lehet. Az alap mültbel hoza                                          |       |  |  |
|                                                                                                    |                               |                                                                                           |                                          | e: de termék felel me                         | g. 12 inte              | omeny kinilatikan.                                             |                                                                   |                                              |                       |                     |                                                                         |       |  |  |
| Owere-<br>haseon11tisens                                                                                                    | Kamd-<br>kondiciók            | Inzi                                                                                      | kornén yn év                             | Konstrukció<br>megneveziere                   | Device<br>- nem         | A betäti nkez<br>kernatozian<br>tipuse az idő<br>fuggyiknyében | A bebéb néwz<br>kernetozien<br>Spuse ez<br>oszteg<br>fuggvényében | A bebiti nisz<br>kernatoziselenek<br>jellege | EBKM<br>man.<br>(%)   | EBKM<br>max.<br>(%) | Választható beheltetési<br>termák(ek) jellege                           | Akolo |  |  |
| Kijelol                                                                                                    |                               | Scentic<br>Takané                                                                         | inc-Ormánság<br>azövetkezet              | Behektetéssel<br>kombunált<br>lekotott betét  | HUF                     | Eg/azer0                                                       | Egyman                                                            | Fix                                          | ٩                     | •                   | Forintban denominält<br>befektetäsi jegyek<br>(Takanèk Állampapir Alap) | Nem   |  |  |
| Kernetalivok<br>Ido<br>3 Hómep                                                                                                    | tol<br>100 000<br>Évez karnal | 3 anarrag (<br>15<br>15<br>15<br>15<br>15<br>15<br>15<br>15<br>15<br>15<br>15<br>15<br>15 | (HUP)<br>:<br>Inco Miko hadi<br>EKMI (N) |                                               |                         |                                                                |                                                                   | ·                                            |                       | -                   | ·                                                                       |       |  |  |
| Kyelol                                                                                                    | •                             | Kanaska<br>Hiteban                                                                        | delmi és<br>k Zértköröen                 | K&H mix<br>megtakaritia                       | HUF                     | Egyster0                                                       | Egyster0                                                          | Fits                                         | 5,5                   | 4,5                 | KSH särtvägö befektetäsi<br>alagok vagy KSH                             | Nem   |  |  |

### 4. ábra Kereső oldal: Kiegészítő információk

| Betét- és                                     | Betét- és megtakarit                                                                                                    | táskereső <u>Tartós I</u>                                                                                                    | befektetési szerzőc                        | <u>185</u>                         |                           |                            | Fogyasz                    | tövédeimi | Információk      | A2 ?            |  |
|-----------------------------------------------|----------------------------------------------------------------------------------------------------|----------------------------------------------------------------------------------------------------|--------------------------------------------|------------------------------------|---------------------------|----------------------------|----------------------------|-----------|------------------|-----------------|--|
| megtakarításkereső                            | Tartós befektete                                                                                                    | ési szerződés                                                                                                    |                                            |                                    |                           |                            |                            |           |                  |                 |  |
| Lekötött betét                                | A találatok szán<br>A keresőfelülete                                                                                                    | A találatok számának szűki téséhez töltse ki az alábbi szűrőfeltételeket.<br>A keresőfelületen beirt kondícióknak (baramétereknek) meofelelő termékek az oldal allán látható táblázatban tekinthetők meo.                                                                                                    |                                            |                                    |                           |                            |                            |           |                  |                 |  |
| Kombinált megatakarítási                      |                                                                                                    |                                                                                                    |                                            |                                    |                           |                            |                            |           |                  |                 |  |
| termék                                        | A TBSZ számla                                                                                                    | irészhez tartozó E                                                                                                    | BKM (%):                                   |                                    |                           |                            |                            |           |                  |                 |  |
| Tartós befektetési<br>szerződés               | Számlavezetés                                                                                                    | i díj mértéke (Ft):                                                                                                    | Öss                                        | zes 💌                              |                           |                            |                            |           |                  |                 |  |
| Megtakarítási számla                          | Számlavezetés                                                                                                    | i díj gyakorisága:                                                                                                    | Öss                                        | zes 🔻                              |                           |                            |                            |           |                  |                 |  |
| Segíthetünk a választásban?                   | Intézménynév:<br>"BÁCSKA" Takarékszövetkezet<br>"Szatmár-Beregi" Takarékszövetkezet<br>ABAÚJ Takarék Takarékszövetkezet<br>Alsónémedi és Vidéke Takarékszövetkezet |                                                                                                    |                                            |                                    |                           |                            |                            |           |                  |                 |  |
|                                               |                                                                                                    |                                                                                                    | Kiiel                                      | ölt elemek száma:                  | 0 db                      | -4-: -: 4:4-1              |                            |           |                  | v               |  |
|                                               |                                                                                                    |                                                                                                    | Ö                                          | sszes kijelölés m                  | egszüntetése              | ]◀                         |                            |           |                  |                 |  |
|                                               | * A TBSZ ese<br>listázásának<br>elérhető kam<br>A feltételeknek                                                                                                    | <ul> <li>A TBSZ esetében a program az EBKM-re történő szűrést a konstrukciók számlájának EBKM-je alapján végzi, a találatok</li> <li>Istázásának sorrendje is ez alapján történik. A döntésnél kérjük, feltétlenül vegye figyelembe a számláról leköthető betét(ek)en<br/>elérhető kamato(ka)t is!</li> <li>A feltételeknek 76 termék felel meg. 60 intézmény kinálatában.</li> </ul> |                                            |                                    |                           |                            |                            |           |                  |                 |  |
|                                               |                                                                                                    |                                                                                                    |                                            |                                    |                           |                            |                            |           |                  |                 |  |
| Össze- Kamat-<br>hasonlításra kondiciók<br>és | Inzézménynév                                                                                                    | Konstrukció<br>megnevezése                                                                                                    | Minimálisan<br>elhelyezendő<br>összeg (Ft) | A kamatozás<br>típusa az<br>összeg | A<br>kamatozás<br>jellege | Elérhető<br>min.<br>EBKM a | Elérhető<br>max.<br>EBKM a | Akció     | lgényb<br>feltét | evételi<br>elek |  |

5. ábra Kereső oldal: Fontos megjegyzések a termékkel kapcsolatban

Az adott termékkategóriába tartozó termékek adatait, kondíciós feltételeit a pénzügyi intézmények kötelező adatszolgáltatás keretében töltik fel a rendszerbe. A találatok száma az ügyfél által a szűrőfeltételeknél megjelölt **keresési feltételek** kitöltésével szűkül. A találatok számát a szűrőfeltételek alatt elhelyezkedő mezőben találja (pl. A feltételeknek 8 termék felel meg 3 intézmény kínálatában.). A program által feladott intézmények kiválasztásával (**Intézményi lista**) szintén csökkenthető a találatok száma. A Ctrl gomb nyomva tartásával egyszerre több intézményt is kijelölhet. Az intézményi lista alatt található "összes kijelölés megszüntetése" gombbal újra választhat a pénzügyi intézmények közül. A program – az összehasonlító táblázat "**Intézménynév**" sorában - automatikusan feladja azon intézmények listáját, melyek rendelkeznek a megadott feltételeknek megfelelő termékkel.

Az információs ablakban (**listázó mező**) kerülnek listázásra a keresési feltételeknek megfelelő termékek tízes bontásban, lapozható formátumban. A listázó mező oszlopfelirataira kattintva tetszőleges **sorrendbe rendezhetők** a táblázatban található termékek.

#### 3.4. A keresési feltételek típusai

A keresési feltételek típusai:

1. Megadhatunk **lenyíló listából** kiválasztható értéket. Ilyen pl. a kamatozás jellege vagy a devizanem (6.sz.ábra). A felkínált jellemzők vagy értékek a pénzügyi intézmények által küldött adatokból automatikusan generálódnak. Az "Összes" felirat azt jelenti, hogy az adott feltétel szerint a program nem szűkíti a listát.

| ♠ MNB FÕOLDAL                      | PÉNZÜGYI FELÜGYELET JOG                                                                                                    | SZABÁLYOK                                   | PÁLYÁZATOK                                                                                                    | SAJTÓ                                           |                                   |         |   |  |  |  |  |
|------------------------------------|----------------------------------------------------------------------------------------------------|---------------------------------------------|----------------------------------------------------------------------------------------------------|-------------------------------------------------|-----------------------------------|---------|---|--|--|--|--|
| Betét- és                          | <u>Betét- és megtakarításkereső</u> – <u>Lekötö</u>                                                                                                    | tt betét                                    |                                                                                                    |                                                 | Fogyasztóvédelmi információk      | Aa      | ? |  |  |  |  |
| megtakarításkereső<br>program      | Lekötött betét                                                                                                    |                                             |                                                                                                    |                                                 |                                   |         |   |  |  |  |  |
| Lekötött betét                     | A találatok számának szűkítéséhez töltse ki az alábbi szűrőfeltételeket.<br>A piros színnel megjelött sorok, a kurzort a sor végén található háromszögre helyezve fontos kiegészítő információkat tartalmaznak.<br>A keresőfelületen beírt kondirjóknak (naramétereknek) medfelelő termékek az oldal alján látható táhlázatban tekintbetők meg |                                             |                                                                                                    |                                                 |                                   |         |   |  |  |  |  |
| Kombinált megatakaritási<br>termék |                                                                                                    |                                             |                                                                                                    | sidar aljan tauta                               | io labiazato an texine retor meg. |         |   |  |  |  |  |
| Tartós befektetési<br>szerződés    | A lekotes devizaneme:<br>A betét összege:                                                                                                    | Össze<br>Össze<br>AUD                       | es 🔽                                                                                                    |                                                 |                                   |         |   |  |  |  |  |
| Megtakarítási számla               | Futamidő egység:                                                                                                    | BGN<br>CAD<br>CHE                           |                                                                                                    |                                                 |                                   |         |   |  |  |  |  |
| Segíthetünk a választásban?        | Futamidő:                                                                                                    | CNY<br>CZK                                  |                                                                                                    |                                                 |                                   |         |   |  |  |  |  |
|                                    | A kamatozas jellege:<br>EBKM (%):                                                                                                    |                                             |                                                                                                    |                                                 |                                   |         |   |  |  |  |  |
|                                    | A betételhelyezés feltétele folyószámi                                                                                                    | a-vezetés: JPY<br>NOK                       |                                                                                                    |                                                 |                                   |         |   |  |  |  |  |
|                                    | Intézménynév.                                                                                                    | PLN<br>RUB<br>SEK<br>TRY<br>USD<br>Kijelölt | Takarékszövetk<br>Takarékszövetk<br>Takarékszövetk<br>eregi" Takaréksz<br>arék Takarékszö<br>elemek száma: 0 db | ezet<br>ezet<br>ezet<br>zövetkezet<br>övetkezet |                                   | م<br>ال | • |  |  |  |  |

6. ábra Szűrőfeltételek típusai: legördülő lista

2. Az elhelyezni szánt **összeget** a "Betét összege"/"Megtakarítás összege" mezőbe írhatjuk be. Az összeg begépelése közben a program a begépelt összeget ezres csoportosításban jeleníti meg. A beviteli mezőbe csak számokat írhatunk. Ha például betűt írunk, akkor **hibaüzenetet** kapunk. A hibás mező mellé a program csillagot tesz, és az adott

értéke mellett megjeleníti a hiba okát is. Jelen esetben: "Ide csak egész számot írhat!". Vagyis ki kell törölni a beírt betűket.(7.sz. ábra)

| ☆ MNB FÕOLDAL                      | PÉNZÜGYI FELÜGYELET                                                              | JOGSZABÁLYOK                                                                                                    | PÁLYÁZATOK                                                                                                    | SAJTÓ |  |  |  |  |  |  |  |  |  |
|------------------------------------|----------------------------------------------------------------------------------|----------------------------------------------------------------------------------------------------|----------------------------------------------------------------------------------------------------|-------|--|--|--|--|--|--|--|--|--|
| Betét- és                          | Betét- és megtakarításkereső – Lekötött betét – Eogyasztóvédelmi információk 📕 🕐 |                                                                                                    |                                                                                                    |       |  |  |  |  |  |  |  |  |  |
| megtakarításkereső                 | Lekötött betét                                                                   |                                                                                                    |                                                                                                    |       |  |  |  |  |  |  |  |  |  |
| Lekötött betét                     | A találatok számának szűkítés                                                    | A találatok számának szükitéséhez töltse ki az alábbi szűrőfeltételeket.<br>A pise a signal megélőli sorok, a kurzot a sor végés található béremzőges bekezve festes kissés tő isformáciákut tatalmazosk                                                            |                                                                                                    |       |  |  |  |  |  |  |  |  |  |
| Kombinált megatakarítási<br>termék | A piros szinnei megjeloit sorok<br>A keresőfelületen beírt kondícii              | A piros színnel megjelölt sorok, a kurzort a sor végén található háromszögre helyezve fontos kiegészítő információkat tartalmaznak.<br>A keresőfelületen beirt kondicióknak (paramétereknek) megfelelő termékek az oldal alján látható táblázatban tekinthetők meg. |                                                                                                    |       |  |  |  |  |  |  |  |  |  |
| Tartós befektetési<br>szerződés    | A lekötés devizaneme:<br>A betét összege:                                        |                                                                                                    |                                                                                                    |       |  |  |  |  |  |  |  |  |  |
| Megtakarítási számla               |                                                                                  | számot írhat                                                                                                    |                                                                                                    |       |  |  |  |  |  |  |  |  |  |
|                                    | Futamidő egység:                                                                 |                                                                                                    |                                                                                                    |       |  |  |  |  |  |  |  |  |  |
| Segíthetünk a választásban?        | Futamido:                                                                        |                                                                                                    |                                                                                                    |       |  |  |  |  |  |  |  |  |  |
|                                    | A kamatozas jellege:                                                             | Össze                                                                                                    | s 💌                                                                                                    |       |  |  |  |  |  |  |  |  |  |
|                                    | A betétehelvezés fettétele folvászámla-vezetés:                                  |                                                                                                    |                                                                                                    |       |  |  |  |  |  |  |  |  |  |
|                                    | Intézménynév:                                                                    | "BÁCS<br>"Rábal<br>"Róna:<br>"Szatm<br>ABAÚJ<br>Kielölt e                                                                                                    | "BÁCSKA" Takarékszövetkezet<br>"Rábaköz" Takarékszövetkezet<br>"Rónasági" Takarékszövetkezet<br>"Szatmár-Beregi" Takarékszövetkezet<br>ABAÚJ Takarék Szövetkezet<br>Kielőt elemek száma: 0.db |       |  |  |  |  |  |  |  |  |  |

7. ábra Hibás karakter hibaüzenete

3. Van olyan **legördülő listából** választható szűrőfeltétel (számlavezetési díj mértéke), amely segítségével egy tartományt tudunk megadni. Ezt mutatja a 8.sz.ábra.

| ✿ MNB FÕOLDAL                                       | PÉNZÜGYI FELÜGYELET                                                                                                    | JOGSZABÁLYOK                                                                                                    | PÁLYÁZATOK                                                                                             | SAJTÓ                                      |                                  |  |  |  |  |  |  |
|-----------------------------------------------------|----------------------------------------------------------------------------------------------------|----------------------------------------------------------------------------------------------------|----------------------------------------------------------------------------------------------------|--------------------------------------------|----------------------------------|--|--|--|--|--|--|
| Betét- és                                           | Betét- és meqtakarításkereső                                                                                                    | Tartós befektetési szerződé:                                                                                                    | <u></u>                                                                                                |                                            | Foqyasztóvédelmi információk 🗔 👔 |  |  |  |  |  |  |
| megtakarításkereső<br>program                       | Tartós befektetési szerződ                                                                                                    | lés                                                                                                    |                                                                                                    |                                            |                                  |  |  |  |  |  |  |
| Lekötött betét                                      | A találatok számának szűkítés<br>A keresőfelületen beírt kondícia                                                                                                    | A találatok számának szükitéséhez töltse ki az alábbi szűrőfeltételeket.<br>A keresőfelületen beirt kondicióknak (paramétereknek) megfelelő termékek az oldal alján látható táblázatban tekinthetők meg. |                                                                                                    |                                            |                                  |  |  |  |  |  |  |
| Kombinált megatakarítási<br>termék                  | A TBSZ számlarészhez tartoz                                                                                                    | zó EBKM (%)                                                                                                    | ]                                                                                                    |                                            |                                  |  |  |  |  |  |  |
| Tartós befektetési<br>szerződés                     | Számlavezetési díj mértéke (Fi                                                                                                    | t): Összes<br>Összes                                                                                                    |                                                                                                    | _                                          |                                  |  |  |  |  |  |  |
| Megtakarítási számla<br>Segíthetünk a választásban? | Intézménynév:                                                                                                    | 0<br>1 - 200<br>201 - 500<br>501 - 1000<br>1001 - 200<br>2001 -<br>AXA Bank E                                                                                                    | rékszövetkezet<br>i" Takarékszövetke<br>0 Takarékszövetkez<br>Vidéke Takaréksz<br>urope SA Magyarorszá | ezet<br>iet<br>övetkezet<br>igi Fióktelepe | Î Î Î                            |  |  |  |  |  |  |
|                                                     |                                                                                                    | Kijelölt eleme                                                                                                    | k száma: 0 db                                                                                          | _                                          |                                  |  |  |  |  |  |  |
|                                                     |                                                                                                    | Ōsszes kijelölés megszüntetése                                                                                                    |                                                                                                    |                                            |                                  |  |  |  |  |  |  |
|                                                     | * A TBSZ esetében a program az EBKM-re történő szűrést a konstrukciók számlájának EBKM-je alapján végzi, a találatok listázásának sorrendje<br>is ez alapján történik. A döntésnél kérjük, feltétlenül vegye figyelembe a számláról leköthető betét(ek)en elérhető kamato(ka)t is! |                                                                                                    |                                                                                                    |                                            |                                  |  |  |  |  |  |  |
|                                                     | A feltételeknek 78 termék felel meg, 68 intézmény kinálatában.                                                                                                    |                                                                                                    |                                                                                                    |                                            |                                  |  |  |  |  |  |  |

8. ábra A számlavezetési díj tartomány és intézmény választása

4. A futamidőre történő szűrés során a tetszőleges időintervallumban megadott időtartamot az alkalmazás átszámolja napokban kifejezetten időtartammá (pl. 1 hónap=30 nap). Az így számított időtartamnak meghatározza a  $\pm$  10%-os sávhatárát. Ezután az intézmények által szolgáltatott adatokból a program a keresőtáblázatban megjeleníti azokat a termékeket, melyek futamidőre vonatkozó adati a fentebb meghatározott módos számolt értéksávnak megfelelnek.

**5. Az EBKM-re történő szűrés** során a program meghatározza a megadott EBKM érték 5%-kal csökkentett értékét. Ezután az intézmények által szolgáltatott adatokból a program a kereső táblázatban megjeleníti azokat a termékeket, melyeknek az EBKM értéke meghaladja a fentebb meghatározott módon számolt értéket.

6. A "**Pénzügyi intézmények**" listájából a Ctrl gomb lenyomva tartásával és az egérgombbal az intézmény nevére kattintással több intézményt is kiválaszthatunk. Ha egyik intézményt sem jelöltük meg (alapértelmezés), akkor a program nem szűr intézmény szerint. (7.sz.ábra)

Az "Összes kijelölés megszűntetése" nyomógomb visszaállítja az alapértelmezést, azaz megszünteti az összes kiválasztott intézmény kijelölését.

#### 3.5. A keresőtáblázat használata

A keresőtáblázat a menüben kiválasztott termékkategória termékei közül a szűrőfeltételekkel tovább szűkített listából jeleníti meg az első 10 terméket.

Az oszlopok fejlécére kattintva a táblázat a kiválasztott oszlop szerinti rendezésben mutatja a termékeket. A rendezést az oszlop fejlécének szövege előtt megjelenő kis fehér **háromszög** jelzi. A rendezés irányát a háromszög csúcsának iránya jelzi. (9.sz.ábra)

| Össze-<br>hasonlításra | Kamat-<br>kondíciók | Inzézménynév                              | Konstrukció<br>megnevezése          | Deviza<br>- nem | Kamatozás<br>típusa az idő<br>függvényében | Kamatozás<br>típusa az<br>összeg<br>függvényében | Kamatozás<br>jellege | EBKM<br>min.<br>(%) | EBKM<br>max.<br>(%) | Lejárat előtti<br>felmondáskor<br>alkalmazott kamatláb                                                                                                    | Akció |
|------------------------|---------------------|-------------------------------------------|-------------------------------------|-----------------|--------------------------------------------|--------------------------------------------------|----------------------|---------------------|---------------------|----------------------------------------------------------------------------------------------------|-------|
| <u>Kijelöl</u>         | +                   | Oberbank AG<br>Magyarországi<br>Fióktelep | <u>Oberbank</u><br>Lekötött Betét   | EUR             | Egyszerű                                   | Egyszerű                                         | Fix                  | ۰/                  | 0                   | A bnak a teljes<br>megszolgált kamatot<br>jóváírja.                                                                                                    | Nem   |
| <u>Kijelöl</u>         | +                   | Oberbank AG<br>Magyarországi<br>Fióktelep | <u>Oberbank</u><br>Lekötött Betét   | USD             | Egyszerű                                   | Egyszerű                                         | Fix                  | 0                   | 0                   | A bank a teljes<br>megszolgált kamatot<br>jóváírja.                                                                                                    | Nem   |
| <u>Kijelöl</u>         | +                   | Oberbank AG<br>Magyarországi<br>Fióktelep | <u>Oberbank</u><br>Lekötött Betét   | CHF             | Egyszerű                                   | Egyszerű                                         | Fix                  | 0                   | 0                   | A bank a teljes<br>megszolgált kamatot<br>jóváírja.                                                                                                    | Nem   |
| <u>Kijelöl</u>         | +                   | Zemplén<br>Takarékszövetkezet             | <u>Számlán</u><br>lekötött betét.   | HUF             | Egyszerű                                   | Egyszerű                                         | Fix                  | 0                   | 0                   | 0,00% lejárat előtti felvét<br>esetén kamat nem jár                                                                                                    | Nem   |
| <u>Kijelöl</u>         | +                   | OTP Bank Nyrt.                            | <u>CHF lekötött</u><br><u>betét</u> | CHF             | Egyszerű                                   | Lépcsős                                          | Fix                  | 0,06                | 0,06                | A betét futamidő alatti<br>feltörése esetén a Bank<br>kamatot nem térit.                                                                                                    | Nem   |
| <u>Kijelöl</u>         | +                   | PÁTRIA<br>Takarékszövetkezet              | PÁTRIA<br>Lekötött CHF<br>számla    | CHF             | Egyszerű                                   | Egyszerű                                         | Fix                  | 0,08                | 0,08                | Lejárat előtti felmondás<br>esetén a felmondott<br>összegre a Hirdetményben<br>külön közzétett mértékű<br>kamat kerül kifizetésre.<br>Amennyiben a<br>részfelmondás esetén a<br>maradék összeg | Nem   |

LAPOZÓ MEZŐ

🕅 🍕 1-10 a 817-ból 🚺 1 / 82 💌 👀 🛞

9. ábra Keresőtáblázat részei

A **lapozó gombok** a szűrés eredményeként kapott termékhalmaz lapozására szolgálnak. A nyomógombok értelemszerűen mutatják a következő tíz vagy az előző tíz terméket, illetve ugranak a terméklista elejére, végére. A gombok között látható legördülő lista mutatja, hogy éppen melyik tízes lapot látjuk, illetve hány darab lapunk van összesen. A listából választva közvetlenül ugorhatunk a tetszőleges lapra.

#### 3.6. A termék adatlapjának megtekintése

A listázó táblázatban, a konstrukció megnevezése oszlopban a termékkonstrukció megnevezése szerepel. Erre a névre kattintva megjelenik a terméket forgalmazó intézmény által Az MNB számára megküldött összes adat egy ún. **adatlapon** (10.sz.ábra) összesítve, nyomtatható formátumban. Az adatlapon szerepel az az internetes elérhetőség is, amelyen az intézmény honlapján elérhető az adott termék ismertetője, illetve a szolgáltató által biztosított további tájékoztatás.

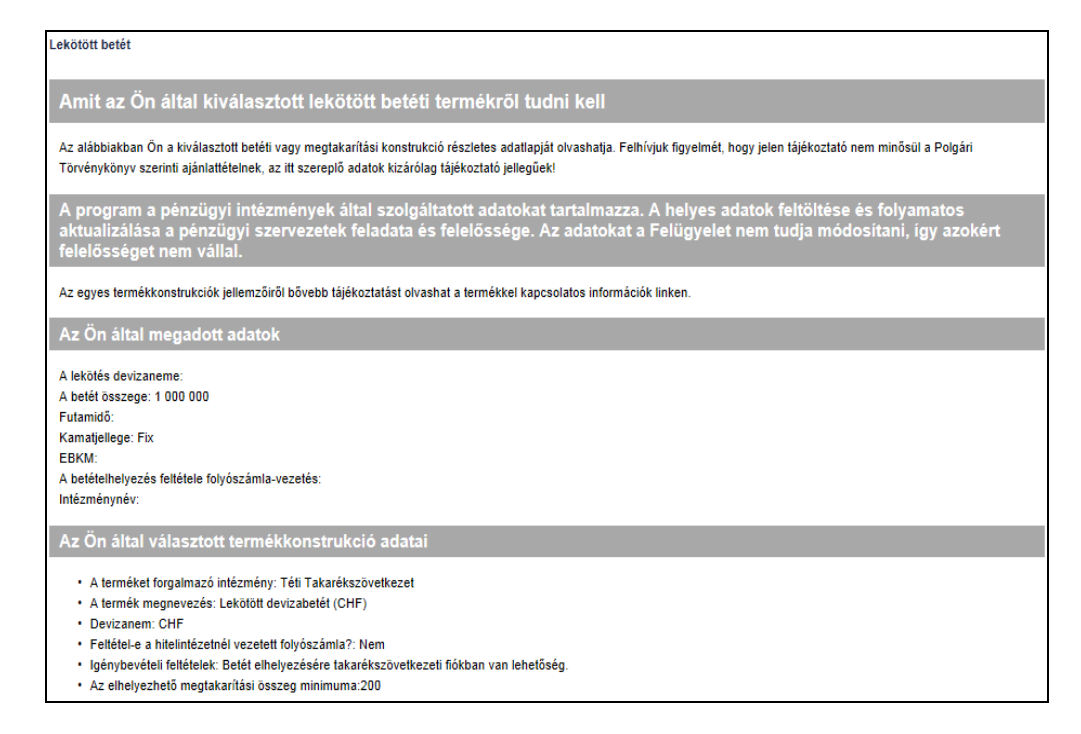

#### 10. ábra Termék adatlapja

#### 3.7. A segédtáblázatok használata

A fogyasztó számára az összehasonlító táblázatból és a termék adatlapjáról egyaránt linkelhető egy kiegészítő táblázat, mely a **termék kamat és EBKM** jellemzőit részleteiben tartalmazza (11. sz. ábra). A **tartós befektetési szerződés** esetében e táblázat alatt az **altermékekre** vonatkozó információk is megjelennek, mely a tartós befektetési szerződés keretében igénybe vehető betéti és megtakarítási termékeket jeleníti meg.

Az adatlapok végén elérhető segédtáblázatok, önálló keretben nyílnak meg, melyek így a képernyőn tetszőlegesen mozgathatóak, így téve könnyebbé és áttekinthetőbbé a használatot.

| Össze-<br>hasoniltásra | Kamat-<br>kondiolók<br>és<br>altermékek | inzezmenyner                                             | / Kons<br>megn                                    | trukolo Milnim<br>svezėse elhelye<br>össze | álisan A kamatozás<br>izendő típusa az<br>ig (Ft) összeg<br>függvényéber | A<br>kamatozás<br>Jellege | Elérheit<br>min. EBK<br>a TB 82<br>egyenleg<br>alapján<br>(%) | Elérhető<br>M max.<br>EBKM a<br>te TB 82<br>egyenlege<br>alapján<br>(%) | Akoló                                                                                                    | igénybevételi fel                                                                                                    | tételek                                                                                                    |  |  |
|------------------------|-----------------------------------------|----------------------------------------------------------|---------------------------------------------------|--------------------------------------------|--------------------------------------------------------------------------|---------------------------|---------------------------------------------------------------|-------------------------------------------------------------------------|----------------------------------------------------------------------------------------------------|----------------------------------------------------------------------------------------------------|----------------------------------------------------------------------------------------------------|--|--|
| KIJelol                |                                         | Tural<br>Takarékszövetke:                                | Tartios Be<br>Beletszá                            | fektelési<br>mia                           | Egyszerű                                                                 | Válitozó                  | 1                                                             | 1                                                                       | Nem                                                                                                    | Számlatulajdoncs adó<br>jelenek megadáss kök<br>befelcetési telésszáml<br>zemészetés szemely b<br>tulajdoncs. A számla<br>minden naptári évben<br>pérsínkészendé sgy TB<br>betészámlássi keje 3,1<br>Készösszeg felvéslén<br>jehetőság. | azonosító<br>elező. A<br>ának egy<br>lehet a<br>stulajdonos<br>egy<br>ISZ<br>st köthet. A<br>leköthető<br>5,és 12 hó.<br>e nincs |  |  |
| Kamatsávo              | Kamatsavok                              |                                                          |                                                   |                                            |                                                                          |                           |                                                               |                                                                         |                                                                                                    |                                                                                                    |                                                                                                    |  |  |
|                        |                                         |                                                          | zeg                                               |                                            |                                                                          |                           |                                                               |                                                                         |                                                                                                    |                                                                                                    |                                                                                                    |  |  |
|                        |                                         |                                                          |                                                   |                                            |                                                                          |                           |                                                               |                                                                         |                                                                                                    |                                                                                                    |                                                                                                    |  |  |
|                        |                                         |                                                          |                                                   | tar                                        |                                                                          |                           |                                                               |                                                                         |                                                                                                    |                                                                                                    |                                                                                                    |  |  |
|                        |                                         | Eves kamat (%)                                           | EBKM (%)                                          | KAMA                                       | ATOZÁSI                                                                  | SEGÉ                      | DTÁI                                                          | BLÁZA                                                                   | Т                                                                                                    |                                                                                                    |                                                                                                    |  |  |
| éves beté              | ti kamatlab                             | 196                                                      | 196                                               |                                            |                                                                          |                           |                                                               |                                                                         |                                                                                                    |                                                                                                    |                                                                                                    |  |  |
| Altermékek             |                                         |                                                          |                                                   |                                            |                                                                          |                           |                                                               |                                                                         |                                                                                                    |                                                                                                    |                                                                                                    |  |  |
| Inzézménynév           |                                         | Konstrukoló<br>megnevezése                               | Konstrukoló Deviza- Kama<br>megnevezése nem filog |                                            | Kamatozás tipusa<br>az összeg<br>függvényében                            | Kamatozás<br>Jellege      | EBKM E<br>min. r<br>(%)                                       | EBKM L<br>max.<br>(%)                                                   | alkalma                                                                                                    | tti felmondáskor<br>zott kamatláb                                                                                                    | Akoló                                                                                                    |  |  |
| Tural<br>Takaréksa     | zövetkezet                              | Tartos Befektetési<br>Belétszámláról<br>Ieköthető belét. |                                                   | Egyszerű                                   | Lépcsős                                                                  | Változó                   | 1,92 2,1                                                      | 711 Feltöré<br>teljes i<br>havi ci<br>növelt i                          | ts esetén kamat a betöltött<br>kamatperiódus(okira jár.3,6,12<br>iklus lejáratával a betét kamattal<br>tökeösszege kötödik újra. |                                                                                                    | Nem                                                                                                    |  |  |

11. ábra Kamatozási segédtábla

#### 3.8. Kiválasztott termékek összehasonlítása

A listázó táblázat első oszlopában található "**Kijelölés**" linkre kattintva terméket (egyszerre maximum öt terméket) jelölhetünk ki összehasonlításra (12. sz. ábra). A kijelölt termékek sorát a program kiemelt színnel jelzi. A termékeknek nem szükséges ugyanazon a lapon lenniük.

| Osszehasonilt Kijelöllések megszüntelése<br>Osszehasoniltásra kijelölt fermékek száma: 6 db |                                         |                                          |                                           |                                            |                                                    |                           |                                                                    |                                                                    |       |                                                                                                    |  |  |  |
|---------------------------------------------------------------------------------------------|-----------------------------------------|------------------------------------------|-------------------------------------------|--------------------------------------------|----------------------------------------------------|---------------------------|--------------------------------------------------------------------|--------------------------------------------------------------------|-------|----------------------------------------------------------------------------------------------------|--|--|--|
| Össze-<br>hasoniltásra                                                                      | Kamat-<br>kondiolók<br>és<br>altermékek | inzé změnyné v                           | Konstrukolö<br>megnevezése                | Minimälisan<br>eihelyezendő<br>összeg (Ft) | A kamatozás<br>típusa az<br>összeg<br>függvényében | A<br>kamatozás<br>Jellege | Elérhető<br>min.<br>EBKM a<br>TB 82<br>egyenlege<br>alapján<br>(%) | Elerheið<br>max.<br>EBKM a<br>TB 82<br>egyenlege<br>alapján<br>(%) | Akoló | lgénybevélell fellélelek                                                                                                    |  |  |  |
| <u>Kijelölös</u><br>megszűnleiöse                                                           |                                         | Tural<br>Takarékszővetkezet              | Tartos Befekielészi<br>Beléiszámia        | 25 000                                     | Egyszerő                                           | Véltozó                   | 1                                                                  | 1                                                                  | Nem   | Számistulajdonos<br>adózonosító jelének<br>megadás kölelező. A<br>betkitetési botászámiálnak egy<br>természetés személy lehet a<br>tulajdonosa. A<br>számistulajdonos minden<br>naptári kölen egy<br>pénzintézetnél egy TBS2<br>betészámis azerződési kötheti.<br>A TBS2 betészámiadol<br>leköthető bető lekötősi lögje<br>söl, és 12 hő. Részősszej<br>felvételére nincs lehetőség. |  |  |  |
| Kijelölés<br>megszüntetése                                                                  | +                                       | SAVARIA<br>Takarékszövetkezet            | Tartós befektetési<br>számla              | 25 000                                     | Egyszerű                                           | Változó                   | 2,78                                                               | 2,78                                                               | Nem   |                                                                                                    |  |  |  |
| Kijelölés<br>megszüntetése                                                                  | •                                       | Dél-Zalal Egyesült<br>Takarékszövetkezet | Tartós Befektetési<br>Betétszámia (TB 82) | 25 000                                     | Egyszerű                                           | Változtatható             | 0,5                                                                | 0,5                                                                | Nem   | Lakossági számla nyitása<br>szükséges.                                                                                                    |  |  |  |
| <u>Kijelőlés</u><br>megszüntetése                                                           | +                                       | Dunakanyar<br>Takarékszövetkezet         | Tartós betéti<br>szerződés                | 25 000                                     | Egyszerű                                           | Változó                   | 3,15                                                               | 3,15                                                               | Nem   | Kamatozó takarékbetétkönyv<br>nyítása                                                                                                    |  |  |  |
| <u>Kijelölés</u><br>megszüntetése                                                           | +                                       | Kéthely és Vidéke<br>Takarékszővetkezet  | Tartós Befektetési<br>Főszámla            | 25 000                                     | Egyszerű                                           | Változtatható             | 0,2                                                                | 0,2                                                                | Nem   | Számlavezetés szükséges                                                                                                    |  |  |  |
| KIJelõi                                                                                     | +                                       | CIB Bank Zrt.                            | <u>CIB Maraton</u><br>Takarékszámla       | 100 000                                    | Egyszerű                                           | Változtetható             | 3,35                                                               | 3,35                                                               | Nem   | A Maraton Takarékszámia<br>megnyitásának feltétele<br>bármilyen CIB forint<br>folyószámlával való<br>rendelkezés.                                                                                                    |  |  |  |

12. ábra Termékek kijelölése összehasonlításra

Ha legalább két terméket kijelöltünk, akkor megjelenik az "Összehasonlítás" gomb, amelynek megnyomására a kijelölt termékek legfontosabb jellemzőit a program az összehasonlító lapon egymás mellé rendelve mutatja meg nyomtatható formában (13.sz.ábra).

| Tartós befektetési szerződés                                                                                                   |                                                                                                    |                               |                                          |                                          |                                         |
|----------------------------------------------------------------------------------------------------|----------------------------------------------------------------------------------------------------|-------------------------------|------------------------------------------|------------------------------------------|-----------------------------------------|
| A TBSZ számlarészhez tartozó EBKM (%):<br>Számlavezetési díj mértéke (FI):<br>Számlavezetési díj gyakorisága:<br>Intézménynév: |                                                                                                    |                               |                                          |                                          |                                         |
|                                                                                                    |                                                                                                    |                               |                                          |                                          |                                         |
| Inzézménynév                                                                                                    | Turai Takarékszövetkezet                                                                                                    | SAVARIA<br>Takarékszövetkezet | Dél-Zalai Egyesült<br>Takarékszövetkezet | Dunakanyar<br>Takarékszövetkezet         | Kéthely és Vidéke<br>Takarékszövetkezet |
| Konstrukció<br>megnevezése                                                                                                    | Tartós Befektetési Betétszámla                                                                                                    | Tartós befektetési<br>számla  | Tartós Befektetési<br>Betétszámla (TBSZ) | Tartós betéti<br>szerződés               | Tartós Befektetési<br>Főszámla          |
| Minimálisan<br>elhelyezendő<br>összeg (Ft)                                                                                     | 25 000                                                                                                    | 25 000                        | 25 000                                   | 25 000                                   | 25 000                                  |
| A kamatozás<br>típusa az összeg<br>függvényében                                                                                | Egyszerű                                                                                                    | Egyszerű                      | Egyszerű                                 | Egyszerű                                 | Egyszerű                                |
| A kamatozás<br>jellege                                                                                                    | Változó                                                                                                    | Változó                       | Változtatható                            | Változó                                  | Változtatható                           |
| Elérhető min.<br>EBKM a TBSZ<br>egyenlege alapján<br>(%)                                                                       | 1                                                                                                    | 2,78                          | 0,5                                      | 3,15                                     | 0.2                                     |
| Elérhető max.<br>EBKM a TBSZ<br>egyenlege alapján<br>(%)                                                                       | 1                                                                                                    | 2,78                          | 0,5                                      | 3,15                                     | 0,2                                     |
| Akció                                                                                                    | Nem                                                                                                    | Nem                           | Nem                                      | Nem                                      | Nem                                     |
| lgénybevételi<br>feltételek                                                                                                    | Számlatulajdonos adóazonosító jelének megadása kötelező.<br>A befektetési betészámlának egy természetes személy lehet<br>a tulajdonosa. A számlatulajdonos minden naptári évben egy<br>pérzintőzetnél egy TBSZ betétszámla szerződést köthet. A<br>TBSZ betétszámláról leköthető betét lekötési ideje 3,0,és 12<br>hó. Részősszeg felvételére nincs lehetőség. |                               | Lakossági számla<br>nyitása szükséges.   | Kamatozó<br>takarékbetétkönyv<br>nyitása | Számlavezetés<br>szükséges              |
| Sávos kamatozás                                                                                                    | Részletek                                                                                                    | Részletek                     | Részletek                                | Részletek                                | Részletek                               |
| Altermékek                                                                                                    | Részletek                                                                                                    |                               | Részletek                                |                                          | Részletek                               |
| Nyomtatás Bezárás                                                                                                    |                                                                                                    |                               |                                          |                                          |                                         |

13. ábra Termékek összehasonlító lapja

Ha legalább egy termék kijelölésre kerül, akkor megjelenik a "**Kijelölések megszüntetése**" gomb, melynek megnyomásával a terméklistában minden összehasonlításra kijelölt termék kijelölését egyszerre szüntethetjük meg.